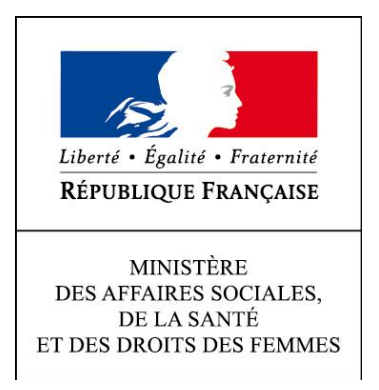

# Direction Générale de la Santé

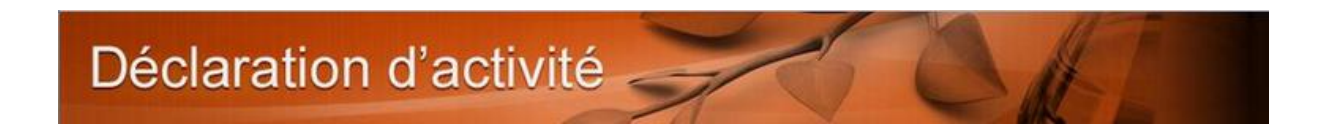

Guide d'accès au site de télé déclaration de l'activité

des laboratoires de Biologie Médicale.

Version V0.6

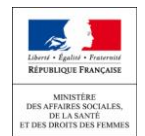

Vous ne pouvez pas accéder à la page de connexion pour télé déclarer l'activité de votre laboratoire de biologie médicale après avoir saisi l'adresse <u>https://biologie.sante.gouv.fr</u> depuis votre navigateur.

| Fichier Édition Affichage Historique Marque-pages Qutils             | 2                                                         |                                                                        | - 0                   |
|----------------------------------------------------------------------|-----------------------------------------------------------|------------------------------------------------------------------------|-----------------------|
| BioMed - Structure × Télédéclaration                                 | × 👍 Erreur de chargement de la × 🛛 +                      |                                                                        |                       |
| 🔹 🔶 🔶 https://biologie.sante.gouv.fr/teledeclaration/login.          | html                                                      | I C Q Rechercher                                                       | ☆自∔☆≡                 |
| 🔸 🙆 Les plus visités 🔒 BioMed 🦳 Getting Started 🗌 Portail - e-       | sc                                                        |                                                                        |                       |
| Déclaration d'acti                                                   | vité                                                      | CAT                                                                    | <u>Î</u>              |
|                                                                      | BIENVENUE SUR L'ESPACE DE TÉ                              | ELÉDÉCLARATION.                                                        |                       |
|                                                                      |                                                           | CONNEXION                                                              |                       |
| NB : Merci de prendre co                                             | tact avec votre ordre si le(s) donnée(s) affichée(s) ne o | correspondent pas à votre situation d'exercice actuelle pour rectifica | tion.                 |
|                                                                      |                                                           |                                                                        |                       |
|                                                                      |                                                           |                                                                        |                       |
|                                                                      |                                                           |                                                                        |                       |
|                                                                      |                                                           |                                                                        |                       |
| Lear - Agent - Amount<br>Ministrange Florence<br>Benefatigs Security |                                                           |                                                                        | Ars                   |
|                                                                      |                                                           | Bureau * 🕫 🔷 🦉 🧾 📆 🕅 🖉 🧶 🧕                                             | 🖹 🗑 🍢 🎵 隆 🛱 💭 🌜 10:30 |

Pour ce faire, vous devez disposer :

- d'un lecteur de carte à puce
- de la carte CPS<sup>1</sup> d'un biologiste<sup>2</sup> du laboratoire
- du code porteur (code PIN) de la carte CPS
- et l'utilisation du navigateur « Firefox » est vivement recommandée par l'ASIP Santé

Plusieurs problèmes peuvent survenir suivant les versions du système d'exploitation du poste, des versions des navigateurs et du type d'usage du PC (poste utilisé par exemple pour transmettre les FSE)....

Vous trouverez, ci-après, des modes opératoires pour la résolution des principaux problèmes connus. Pour tout autre problème ou échec de ces procédures, merci prendre contact avec le support de la direction générale de la santé à l'adresse <u>dgs-biomed@sante.gouv.fr</u>.

Pour tout problème lié à votre carte CPS (validité, perte...) ou de votre code porteur merci de prendre contact avec le support CPS au

| 0 825 852 000            | Service 0,06 € / min<br>+ prix appel |
|--------------------------|--------------------------------------|
| 24/24 Heures - 7/7 Jours |                                      |

<sup>&</sup>lt;sup>1</sup> Seules les cartes CPS permettent une authentification forte des utilisateurs. C'est dans ce contexte que l'authentification par carte CPS a été mise en œuvre pour la télé déclaration d'activité des laboratoires de biologie médicale. Malgré les difficultés pratiques que cela vous donne, nous espérons que vous comprendrez ce choix.

<sup>&</sup>lt;sup>2</sup> L'accès au site n'est pas restreint à la personne qui reçoit le mail. Tous les biologistes exerçant au sein d'un laboratoire et disposant d'une carte CPS valide et à jour peuvent le faire.

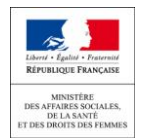

Liste des procédures :

- 1. Vous ne disposez pas de lecteur de carte à puce
- 2. Vérification du fonctionnement du lecteur mono fente
  - a. Le lecteur de carte à puce n'a jamais été utilisé sur le poste informatique :
    - Accès depuis Firefox : composant complémentaire
  - b. Le lecteur de carte à puce fonctionne car le poste est utilisé pour accéder au SIL
    - Composant installé
    - Composant non installé
    - Accès depuis Firefox : composant complémentaire
- 3. Vérification de l'installation d'un lecteur bi-fente sur un poste
- 4. Diagnostic du poste
- 5. Vous accédez au site depuis le poste servant à la transmission des FSE
- 6. Accès impossible à l'annuaire RPPS
- 7. Accès au site mais pas à mon formulaire
- 8. Accès au site mais liste des laboratoires d'exercice incomplète

# 1. Vous ne disposez pas de lecteur de carte à puce

Plusieurs options s'offrent à vous. Vous pouvez :

#### a) disposer d'un ordinateur portable :

De nombreux ordinateurs portables (hors « Surface » et tablettes) disposent d'un lecteur de carte à puce. Dans ce cas, vous devez installer les composants pour la lecture de la carte. Voir procédure chapitre 2.a

b) acheter un lecteur de carte ou en demander un au service informatique de votre établissement

Vous pouvez trouver des lecteurs de carte à puce USB mono-fente sur internet ou dans un magasin de composants informatique. Le coût d'acquisition est environ d'une quinzaine d'euros (marque Ingenico, Gemalto ou autre). Cet achat sera rentabilisé rapidement car le lecteur de carte sera utilisé pour les déclarations des prochaines années.

- c) emprunter pendant quelques heures le lecteur d'un confrère
- d) réaliser votre télé déclaration depuis le poste informatique d'un confrère équipé d'un lecteur de carte à puce.

### 2. Vérification du fonctionnement du lecteur mono-fente

a) Le lecteur de carte à puce mono-fente **n'a jamais été utilisé sur le poste** informatique :

Vous **devez installer** un composant dénommé "**CryptolibCPS**" que vous trouverez aux adresses suivantes :

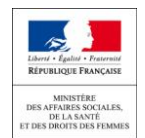

- composant pour windows : <u>http://esante.gouv.fr/services/espace-cps/telechargements-libres/cryptolib-cps-windows</u>
- composant pour mac OS : <u>http://esante.gouv.fr/services/espace-cps/telechargements-libres/cryptolib-cps-mac-os-x</u>

Pour ces deux liens vous arrivez sur la page suivante :

|                                                                                                    | Contact ASIP Contact CPS Contact DMP Es           | space presse Glossaire Recrutement Aide 🗛+ - 🕒 🖬 🛅 |
|----------------------------------------------------------------------------------------------------|---------------------------------------------------|----------------------------------------------------|
| asipsanté                                                                                                    | Q Recherche                                       | Ok                                                 |
| esante.gouv.fr                                                                                                    | Services Pro                                      |                                                    |
| ACTUS TRIBUNES LE MAG PAROL                                                                                                    | LE AUX RÉGIONS ETUDES & RAPPORTS                  | SERVICES PRO ASIP SANTÉ                            |
| Référentiels   Espace CPS   Espace DMP   Espace MSS                                                                                          | anté   Santé connectée   Qualité HN   Labellisa   | ation MCS   Juridique   Espace Collaboratif        |
|                                                                                                    |                                                   |                                                    |
| Accueil > Espace CPS > Cryptolib CPS (Windows)                                                                                               |                                                   | Informations générales >                           |
|                                                                                                    |                                                   | Obtenir un service CPS                             |
| T⊤+   ⊤⊤-                                                                                                    |                                                   | Pour les professionnels de santé                   |
|                                                                                                    |                                                   | Structures de soins (non libérales)                |
| Cryptolib CPS (Windows)                                                                                                    |                                                   | Autres structures                                  |
| TÉLÉCHARGEMENTS LIBRES   05 JUIN 2015                                                                                                    | f J'aime                                          | Nous yous accompagnons                             |
| PREAMBULE                                                                                                    | 部語 ENGLISH VERSION                                | Táláchargoment                                     |
| La « Cryptolib CPS » est un logiciel qui permet l'interfaçage entre d<br>informatiques et la carte CPS. Ces applications peuvent être des ap | Des applications opplications de ENVOYER PAR MAIL | Vous avez besoin d'aide         >                  |
| La «Cryptolib CPS» peut aussi être utilisée directement par les nav                                                                          | igateurs Internet                                 | ок                                                 |
| tels que Microsoft Internet Explorer, Google Chrome ou encore Moz<br>bénéficier des fonctions de sécurité basées sur la carte CPS, notarr    | zilla Firefox pour<br>ment pour l'accès           | 0 825 852 000 Service 0,06 € / min<br>+ prix appel |
| au portail DMP.                                                                                                    |                                                   | 24/24 Heures - 7/7 Jours                           |
| La «Cryptolib CPS», désignée sous le terme « Logiciel », doit être in                                                                        | nstallée sur votre 🛛 🖬 PARTAGER SUR LINKED IN     | 4                                                  |

En bas de page, **cocher la case** pour accepter les termes du contrat et **cliquer** ensuite **sur le lien "INSTALLEUR DE CRYPTOLIB CPS"** dans la rubrique « documents associés » qui n'apparait qu'après avoir accepté les termes du contrat.

| Lin cas de                              | résiliation, quel que soit le motif, l'Ut                                                                            | lisateur doit procéder                          | à la complète dé                        | sinstallation du Logici                            | el.                                                  |
|-----------------------------------------|----------------------------------------------------------------------------------------------------|-------------------------------------------------|-----------------------------------------|----------------------------------------------------|------------------------------------------------------|
| nez*                                    | a case pour accepter les termes du                                                                                   | contrat : 🗹                                     |                                         |                                                    |                                                      |
| (*) Cham                                | obligatoire pour l'acceptation :                                                                                     |                                                 |                                         |                                                    |                                                      |
| En cochai<br>condition                  | nt la case, je reconnais avoir lu et pris<br>s et de l'environnement technique spé                                   | connaissance du cor<br>cifique dans lesquels    | tenu du Contrat e<br>doit être réalisée | et déclare être parfaite<br>la procédure d'install | ment informé des<br>ation.                           |
| Le fait de                              | cocher la case équivaut à la signatur                                                                                | e dudit contrat et donc                         | à l'acceptation d                       | e l'ensemble de ses d                              | lispositions.                                        |
| d'installati<br>acceptatio<br>les cause | on dans un environnement pour lequ<br>in dégage de toute responsabilité l'A<br>s et la nature.<br>OCUMENTS ASSOCIÉS: | el aucune vérification<br>3IP Santé en cas de d | n'a été réalisée c<br>/sfonctionnemen   | onformément au man<br>it de mon poste de trav      | uel d'installation, mon<br>/ail, quelles qu'en soien |
| FICHIER                                 | S ATTACHÉ STAILLE                                                                                                    |                                                 |                                         |                                                    |                                                      |
| 4                                       | LICENCE D'UTILISATION                                                                                                | . 92.1<br>KB                                    |                                         |                                                    |                                                      |
|                                         |                                                                                                    |                                                 |                                         |                                                    |                                                      |

Le composant « *CryptolibcpsXXX.msi* » va être téléchargé sur votre poste<sup>3</sup>.

<sup>&</sup>lt;sup>3</sup> Les modes de téléchargement sont différents suivant les navigateurs et leurs versions. Sont communiqués ici les exemples pour les dernières versions de firefox et de google chrome et de la version 8 d'internet explorer.

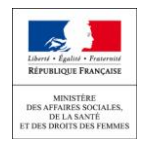

• <u>A partir de Google chrome</u> : en bas de la page de votre navigateur le composant est affiché

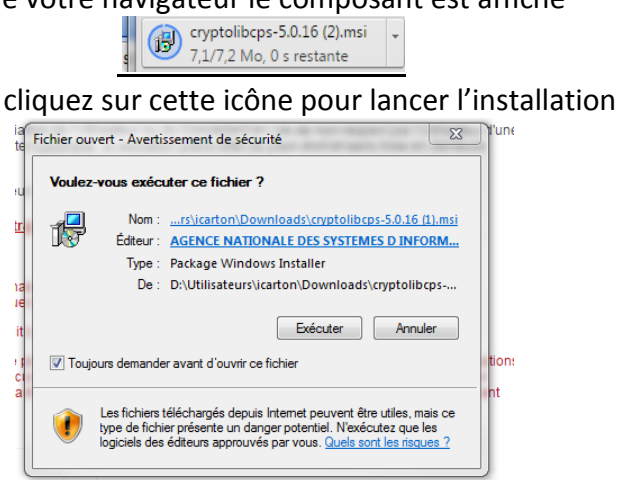

Puis cliquez sur « Exécuter »

 <u>A partir de Firefox</u>: la fenêtre suivante s'affiche

| Ouverture de cryptolibcps-5.0.16.msi                               | X                                          |
|--------------------------------------------------------------------|--------------------------------------------|
| Vous avez choisi d'ouvrir :                                        |                                            |
| 🛃 cryptolibcps-5.0.16.msi                                          |                                            |
| qui est un fichier de type : Wi<br>à partir de : http://esante.gou | indows Installer Package (7,2 Mo)<br>uv.fr |
| Voulez-vous enregistrer ce fichier ?                               |                                            |
|                                                                    | Enregistrer le fichier Annuler             |

Cliquez sur enregistrer le fichier (sur le bureau par exemple ou dans un répertoire de votre choix)

Puis double cliquez sur le fichier enregistré pour lancer l'installation

Au lancement de l'installation la fenêtre suivante s'affiche

| 🛃 Com      | posants Cryptographiques CPS v5.0.16                |                    | X          |
|------------|-----------------------------------------------------|--------------------|------------|
| Bier       | ivenue dans l'assistant d'installation              | des                | asipsanté  |
| Con        | nposants Cryptographiques CPS v5.0                  | .16.               |            |
| L'assis    | tant d'installation vous permettra de réparer, de s | upprimer ou de res | taurer les |
| Compo      | sants Cryptographiques CPS. Pour continuer, diq     | uez sur Suivant.   |            |
| InstallShi | eld                                                 | t Suivant >        | Annuler    |

Cliquez sur suivant.

Le programme s'installe alors sur votre poste.

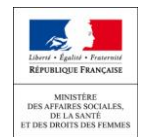

Une fois l'installation réalisée vous allez voir apparaitre une icône sur votre poste de travail "Gestionnaire de la carte CPS".

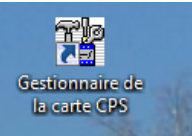

Insérez votre carte CPS dans le lecteur Puis Cliquez sur l'icône pour vérifier l'installation

Une fenêtre s'ouvre et une barre de progression est affichée. Cela peut prendre quelques instants pour la première lecture.

|               |                         |                  |              | Sec. Contraction |              | ~                                                                                                    |
|---------------|-------------------------|------------------|--------------|------------------|--------------|----------------------------------------------------------------------------------------------------|
| CPS-GESTIO    | N - Version 06.04.00    |                  |              |                  | _ <b>_</b> × | [DGOS]<br>Organigram                                                                                                    |
| Gestion carte | Services CPS Gestion    | lecteur Affich   | her A propos |                  |              | - Crigenightin                                                                                                    |
|               |                         |                  |              |                  |              |                                                                                                    |
|               |                         |                  |              |                  |              |                                                                                                    |
|               |                         | Initialisation e | en cours     |                  |              |                                                                                                    |
|               |                         |                  |              |                  |              |                                                                                                    |
|               |                         | Annuler          |              |                  |              |                                                                                                    |
| Journal       | Donnée                  | es CPS           | Diagnostic   |                  | Traces       | and the second second s |
| MI CHIMIN     | Control topo of a local | 14 13            | Caller -     | -                | March 150    | - Starting                                                                                                    |

Au bout de ce délai, les données de votre carte CPS sont affichées dans la fenêtre.

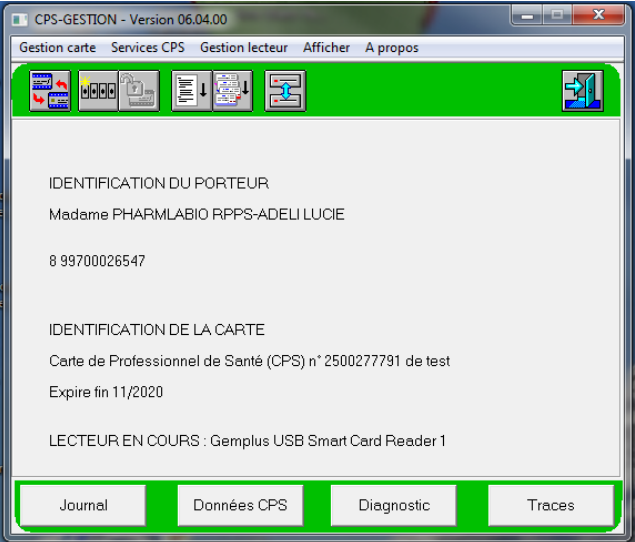

Le fond d'écran est vert pour les pharmaciens et rouge pour les médecins. Si votre fond d'écran est d'une autre couleur, blanc par exemple, c'est que la carte utilisée n'est pas la carte d'un biologiste.

#### Si vous utilisez Firefox :

Vous devez installer un composant complémentaire.

Depuis la page suivante : <u>http://testssl.asipsante.fr</u>

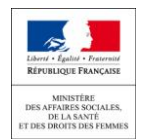

| 4            | testssl.asipsante.fr                                                                                                    | 2 = |
|--------------|----------------------------------------------------------------------------------------------------|-----|
| <b>III</b> A | ons 🔓 Google 🧰 BioMed 🎇 Mantis8T 🥥 Web Conf 🎦 RPPS 📑 RIDA CettDc 🔥 Outlis MSSanté 📗 RI ORU PACA [ 🗑 ORU PACA 🗋 PF CSE                          |     |
|              | anne Barres Barres TestssL - AsiP Sante                                                                                                    |     |
|              | Accueil   esante.gouv.fr   integrateurs-ops.asipsante.                                                                                         | fr  |
|              |                                                                                                    |     |
|              | Tester l'authentification d'accès avec les cartes<br>CPSZter, CPSZter test,<br>CPS3 et CPS3 test                                               |     |
|              | https://testssl.asipsante.fr                                                                                                    |     |
|              | Installeur XPI de l'Extension CPS pour Firefox :<br>Configuration du Périphérique PKCS11 et intégration des Certificats racine ASIP Sante CPS. |     |
| [            | Sr. Web "TEST SS."<br>ASIP Santé                                                                                                    |     |

Cliquez sur le lien « Installeur XPI »

L'installation est lancée automatiquement et le composant chargé sur votre poste informatique

#### Il est conseillé de vérifier l'installation de ce composant

Dans Firefox, cliquer sur l'icône (la plus à droite) Le menu s'affiche 📵 Page de démarrage de Mo... 🗙 🕂 < 😧 Firefox 🛛 Saisir un terme à recher C Q Recherche ☆ 自 ♥ ↓ ♠ ♥ 0 X Couper I Copier Coller 100 % 00 Nouvelle fenêtre Fenêtre privée Enregistrer la page 0 ÷ Plein écrar Q ÷ Ö Recherche Ontion Gérer le F 🗘 Se connecter à Sync Q Rechercher Personnaliser 0 0

Cliquez sur le menu « Modules »

Le gestionnaire de module s'affiche

#### Cliquez sur « Extensions » (barre de menu de gauche)

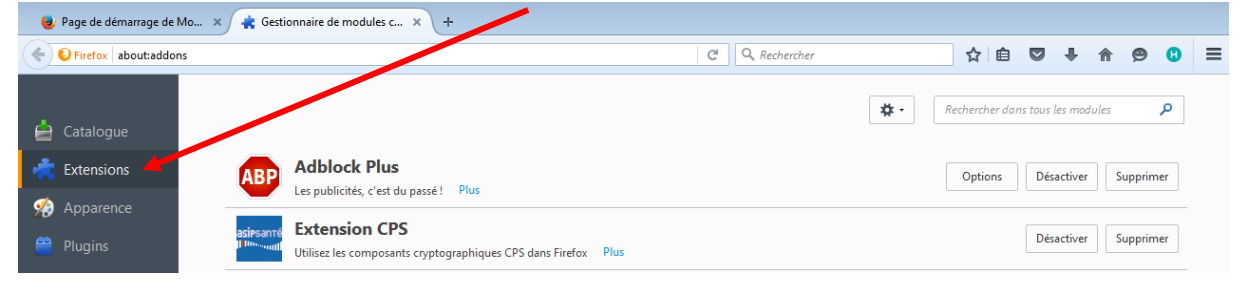

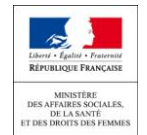

Dans la ligne « extension CPS » vous devez avoir uniquement les options « Désactiver » et « Supprimer »

Si vous voyez une option « Activer » vous devez cliquez dessus

Il faudra ensuite fermer le navigateur, l'ouvrir à nouveau et refaire le test pour valider la configuration.

Vous êtes désormais en capacité d'accéder au site de télé déclaration (<u>https://biologie.sante.gouv.fr</u>)

b) Le lecteur de carte à puce mono-fente **a déjà été utilisé** sur le poste mais ce poste ne sert pas à la transmission des FSE.

Le composant « Cryptolib » nécessaire à la lecture du code porteur de votre carte n'est pas systématiquement requis pour tous les usages de lecture de la carte CPS.

Vérifier si ce composant est installé sur votre poste. Depuis votre navigateur, saisissez l'adresse suivante : <u>http://testssl.asipsante.fr</u>

La page suivante s'affiche

| ← → C 🗋 testssl       | .asipsante.fr |            |            |            |                                |                                                    |                                       |                           |                |       |                     |               | ş              | 3 = |
|-----------------------|---------------|------------|------------|------------|--------------------------------|----------------------------------------------------|---------------------------------------|---------------------------|----------------|-------|---------------------|---------------|----------------|-----|
| Applications G Google | BioMed        | 🞇 MantisBT | 🕥 Web Conf | 🗅 RPPS     | 🔢 RIDA CertDc                  | h Outils MSSant                                    | ORU PACA                              | 💽 ORU PACA                | PF CSE         |       |                     |               |                |     |
|                       |               | ESTSSL - A | SIP Sante  |            |                                |                                                    |                                       |                           |                |       |                     |               |                |     |
| PARTAGÉS DE SANTÉ     |               |            |            |            |                                |                                                    |                                       |                           |                | Accue | il   esante.gouv.fr | integrateurs- | cps.asipsante. | fr  |
|                       |               |            |            |            |                                |                                                    |                                       |                           |                |       |                     |               |                | -   |
|                       |               |            |            |            | Tester l'au                    | thentification d'a<br>CPS2ter, CPS2<br>CPS3 et CPS | ccès avec les<br>ter test,<br>i3 test | cartes                    |                |       |                     |               |                |     |
|                       |               |            |            |            |                                | https://testssl.a                                  | sipsante.fr                           |                           |                |       |                     |               |                |     |
|                       |               |            | Configura  | tion du Pe | Installeur :<br>iriphérique Pk | XPI de l'Extensio<br>(CS11 et intégra              | n CPS pour Fi<br>tion des Certif      | refox :<br>ïcats racine A | SIP Sante CPS. |       |                     |               |                |     |
|                       |               |            |            |            |                                | Site Weil "TEST<br>ASIP Sant                       | SSL "                                 |                           |                |       |                     |               |                |     |
|                       |               |            |            |            | <u></u>                        |                                                    |                                       |                           |                |       |                     |               |                |     |

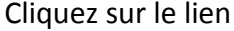

<u>Si le composant est installé</u>, la page permettant de choisir le certificat s'affiche

| Objet        | Émetteur      |  |
|--------------|---------------|--|
| 899700026547 | TEST CLASSE-1 |  |
|              |               |  |
|              |               |  |

Cliquez sur OK

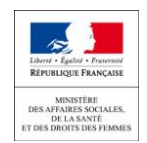

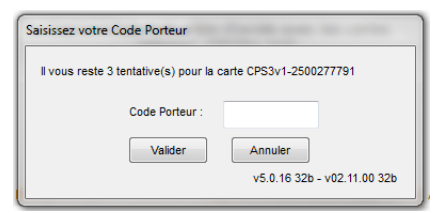

Saisissez le code porteur

Le code porteur correspond au code qui vous a été communiqué lors de la délivrance de votre carte CPS<sup>4</sup>.

La carte est lue et la page suivante est affichée

| asipsanté          | 35                            |                                    |
|--------------------|-------------------------------|------------------------------------|
| Insouth            | TESTSSL - ASIP Sante          |                                    |
| GINCE DIS SYSTÈMES |                               |                                    |
|                    |                               | Accual asarta.gov.fr integrateurs- |
|                    |                               |                                    |
|                    |                               | Information sur votre carte CPS    |
|                    |                               | Valeurs                            |
|                    | IGC CPS                       |                                    |
|                    | ORGANISATION                  | TEST                               |
|                    | AUTORITE                      | TEST PROFESSIONNEL                 |
|                    | CLASSE                        | TEST CLASSE-1                      |
|                    | IDENTITE                      |                                    |
|                    | Prénom                        | LUCIE                              |
|                    | Nom                           | PHARMLABIO RPPS-ADELI              |
|                    | Identifiant                   | 899700026547                       |
|                    | Ville                         |                                    |
|                    | Certificat d'AUTHENTIFICATION |                                    |
|                    | Nº de série                   | 5BASAB                             |
|                    | Créé le :                     | Nov 15 00:00:01 2014 GMT           |
|                    | Expire le :                   | Nov 30 21:59:59 2020 GMT           |
|                    |                               |                                    |

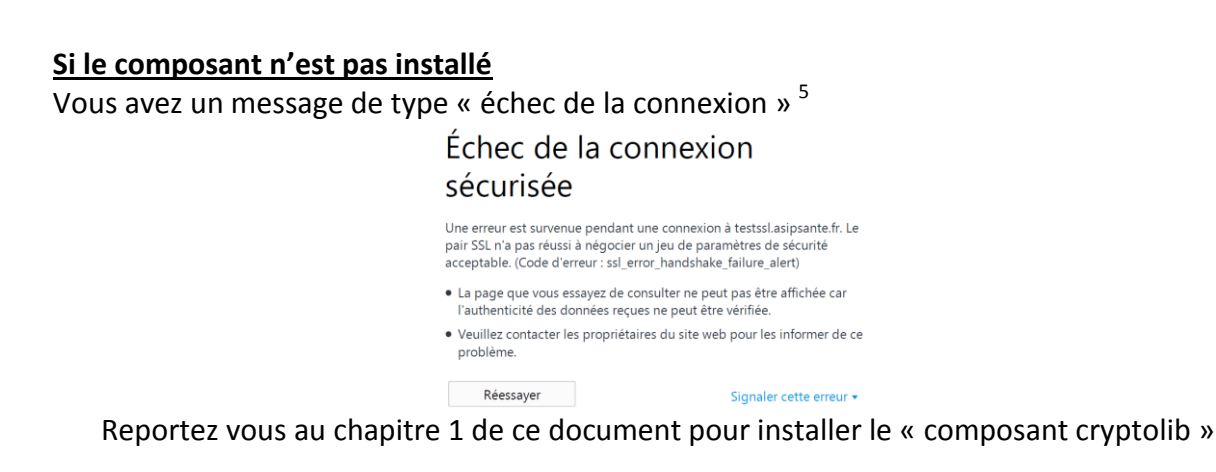

#### Si vous utilisez Firefox

Vous devez installer un composant complémentaire.

Depuis la page de test : http://testssl.asipsante.fr

<sup>&</sup>lt;sup>4</sup> Si vous avez égaré le code vous devez prendre contact avec le support CPS au 0 825 85 2000

<sup>&</sup>lt;sup>5</sup> Message différent suivant les navigateurs

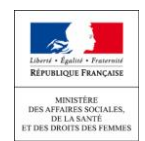

| ⇒ C                                           | 🗈 testssl. | asipsante. | fr        |              |             |               |                    |                 |                |               |                     |                                | 5  |
|-----------------------------------------------|------------|------------|-----------|--------------|-------------|---------------|--------------------|-----------------|----------------|---------------|---------------------|--------------------------------|----|
| plications                                    | G Google   | 🗀 BioMed   | 🔐 MantisE | T 🥥 Web Conf | 🗅 RPPS      | 🖽 RIDA CertD  | c h Outils MSSant  | é 📕 ORU PACA    | ORU PAC        | A 🗋 PFICSE    |                     |                                |    |
| asipsan                                       | Té 🤲       | 05         | 4         |              |             |               |                    |                 |                |               |                     |                                |    |
| Illus su                                      | 111        | (<br>()    | TESTSSL - | ASIP Sante   |             |               |                    |                 |                |               |                     |                                |    |
| CENCE DES SYSTI<br>INFORMATION<br>INFORMATION | tmes 🔤     |            |           |              |             |               |                    |                 |                |               |                     |                                |    |
|                                               |            |            |           |              |             |               |                    |                 |                |               | Accueil esante.gouv | .fr   integrateurs-cps.asipsar | nt |
|                                               |            |            |           |              |             |               |                    |                 |                |               |                     |                                |    |
|                                               |            |            |           |              |             |               |                    |                 |                |               |                     |                                |    |
|                                               |            |            |           |              |             | Tester l'au   | thentification d'a | accès avec les  | cartes         |               |                     |                                |    |
|                                               |            |            |           |              |             |               | CPS2ter, CPS2      | ter test,       |                |               |                     |                                |    |
|                                               |            |            |           |              |             |               | CPS3 et CP:        | 53 test         |                |               |                     |                                |    |
|                                               |            |            |           |              |             |               | https://testssl.a  | sipsante.fr     |                |               |                     |                                |    |
|                                               |            |            |           |              |             |               |                    |                 |                |               |                     |                                |    |
|                                               |            |            |           |              |             |               |                    |                 |                |               |                     |                                |    |
|                                               |            |            |           | 6 C          |             | Installeur    | XPI de l'Extensi   | on CPS pour Fi  | refox :        |               | _                   |                                |    |
|                                               |            |            |           | Configura    | ation du Pi | eripnerique P | KCS11 et integra   | tion des Certif | icats racine A | ASIP Sante CP | 5.                  |                                |    |
|                                               |            |            |           |              |             |               |                    |                 |                |               |                     |                                | _  |
|                                               |            |            |           |              |             |               |                    |                 |                |               |                     |                                | ŝ  |
|                                               |            |            |           |              |             |               | Site Web TES       | SSL             |                |               |                     |                                |    |

Cliquez sur le lien « Installeur XPI »

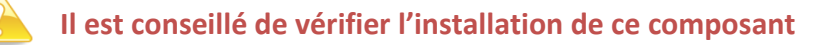

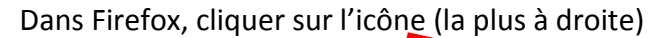

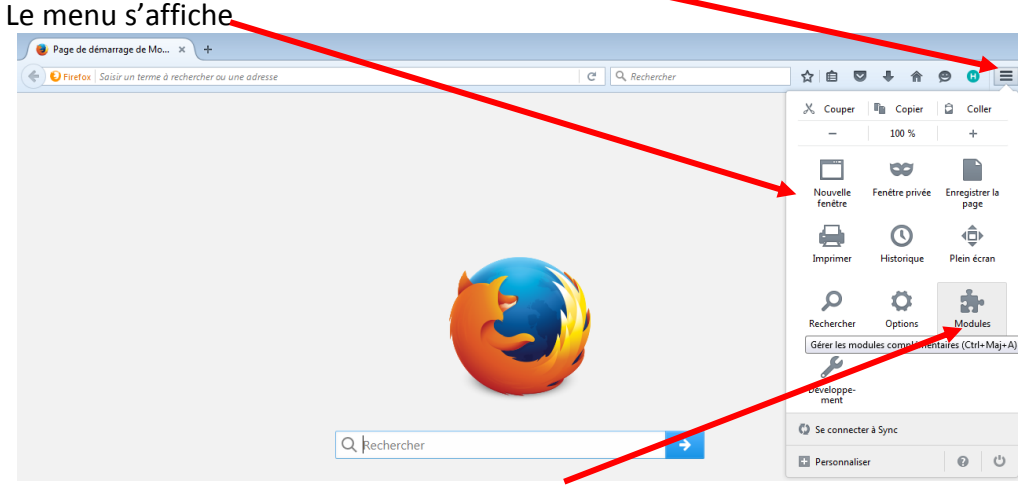

Cliquez sur le menu « Modules »

#### Le gestionnaire de module s'affiche

|                          | Cliquez sur « Extensions                                                                             | s » (barre de menu de gauche)    |     |
|--------------------------|----------------------------------------------------------------------------------------------------|----------------------------------|-----|
| 😻 Page de démarrage de N | Mo × 🚓 Gestionnaire de modules c × +                                                                 |                                  |     |
| Firefox about:addon      | ıs                                                                                                   | C 🤉 Rechercher 🔂 🖨 🔊 🕹 🎓 😕       | • ≡ |
| Ė Catalogue              |                                                                                                    | Rechercher dans tous les modules | ρ   |
| Extensions               | Adblock Plus<br>Les publicités, c'est du passé ! Plus                                                | Options Désactiver Supprime      | r   |
| Plugins                  | asireanne <b>Extension CPS</b><br>Ullessouth Utilisez les composants cryptographiques CPS dans Firef | fox Plus                         | r   |

Dans la ligne « extension CPS » vous devez avoir uniquement les options « Désactiver » et « Supprimer »

Si vous voyez une option « Activer » vous devez cliquez dessus. Il faudra ensuite fermer le navigateur, l'ouvrir à nouveau et refaire le test pour valider la configuration. Il peut être parfois nécessaire de redémarrer le poste.

# 3. Vérification de l'installation d'un lecteur bi-fente sur un poste

Les lecteurs de cartes bi-fentes nécessitent l'installation sur le poste d'un composant complémentaire.

Si vous installez un lecteur de carte bi fentes pour la première fois sur votre poste vous devez télécharger et installer ce composant.

- 1. Branchez votre lecteur de carte
- 2. Insérez la carte d'un des biologiste du laboratoire
- 3. A partir de votre navigateur, saisissez l'adresse suivante :

https://espacepro.ameli.fr/PortailPS/appmanager/portailps/professionnelsante? nfpb=true & pageLabel=vp espace telechargement page&redirectionTelechargement=composant

#### La page suivante s'affiche

| l'Assuran<br>Maladie                                                       | Espace pro Le nouvel espace des professionnels de santé                                                                                                    |
|----------------------------------------------------------------------------|----------------------------------------------------------------------------------------------------|
|                                                                            |                                                                                                    |
| Téléservice                                                                | de l'Assurance Maladie                                                                                                    |
| La pleine utilis<br>logiciels qui p                                        | ation de votre portail espace pro requiert l'installation (ou la mise à jour) sur votre ordinateur (ou poste de travail) de composants<br>rrmettent, notamment, la lecture de votre carte de professionnel de santé et de la carte Vitale de l'assuré.                                                                                      |
|                                                                            | COMPOSANTS ATSAM 2.0                                                                                                    |
| Les composar<br>de l'Assurano                                              | ts logiciels Assurance Maladie pour Espace pro sont intégrés dans un installeur unique appelé ATSAM (logiciels d'Accès aux Téléservices<br>Maladie). Ils peuvent aussi être installés indépendamment les uns des autres.                                                                                                    |
| Prérequis à                                                                | 'installation des logiciels                                                                                                    |
| Avant de proc                                                              | éder à l'installation ou à la mise à jour des composants logiciels sur votre poste de travail, nous vous préconisons de :                                                                                                    |
| <ul> <li>Transn</li> <li>Sauve</li> <li>Créer</li> <li>Installe</li> </ul> | ettre systématiquement les factures SESAH-Vitale à l'Assurance Maladie,<br>andre les éléments du logiciel métier du poste (patienter, facturation, etc.),<br>in point de restauration Windows après envoi des FSE et fermeture du logiciel métier,<br>r o uméture à jour le navagateur qui sera utilisé, le lancer une fois et le refermer. |
| Par ailleurs, v                                                            | bus pouvez également :                                                                                                    |
| <ul> <li>Prendr</li> <li>Identif</li> </ul>                                | e connaissance dans la grille de compatibilité ci-dessous des dernières versions à jour des logiciels,<br>er les versions des composants éventuellement installés sur votre poste de travail.                                                                                                    |
| Grille de cor                                                              | npatibilité                                                                                                    |
| La grille de co<br>portent sur le                                          | mpatibilité ci-dessous définit les configurations reconnues pour l'utilisation des téléservices de l'Assurance Maladie. Ces configurations<br>; triplets suivants :                                                                                                    |
|                                                                            | Systèmes d'exploitation (Windows – Mac Os) :                                                                                                    |

En bas de page vous trouverez le tableau vous permettant de choisir la version du composant « Gestionnaire d'accès au lecteur (GALSS) » en fonction du système d'exploitation de votre PC.

| TÉLÉCHARGEMENT DES C                                     | COMPOSANTS LOGICIELS ASSURANCE MAL                 | ADIE                      |                           |                                 |
|----------------------------------------------------------|----------------------------------------------------|---------------------------|---------------------------|---------------------------------|
| Pour installer ou mettre à ju<br>ATSAM ou les composants | our les composants logiciels Assurance Maladi<br>: | e sur votre poste de trav | vail, vous avez deux pos  | ssibilités, l'installeur unique |
| • Possibilité 1 : Utili                                  | iser l'installeur unique ATSAM (recomma            | indé)                     |                           |                                 |
| L'installeur unique ATSAM a                              | automatise l'installation des composants néces     | saires sur votre poste d  | e travail. Pour accéder à | a l'aide en ligne, cliquez ici. |
| Télécharger l'installeur ATS                             | SAM :                                              |                           |                           |                                 |
|                                                          | ATSAM pour<br>Windows                              | ATSAM<br>Mac              | pour<br>DS                |                                 |
| • Possibilité 2 : inst                                   | aller les composants de façon unitaire             |                           |                           |                                 |
| Con                                                      | nposant de gestion des certificats de la carte CPS | Cryptolib pour<br>Windows | Cryptolib pour<br>MacOS   |                                 |
| Con                                                      | nposant de lecture des cartes Vitale               | SrvSvCnam pour<br>Windows | SrvSvCnam pour<br>MacOS   | -                               |
| Ges                                                      | stionnaire d'accès decteur (GALSS)                 | Galss pour<br>Windows     | Galss pour<br>MacOS       |                                 |
| I I TENS LITTLES                                         |                                                    |                           |                           |                                 |
| <b>O</b> 11                                              | 1 1 1                                              |                           | • • •                     |                                 |

Cliquez sur le lien du composant Galss suivant votre poste

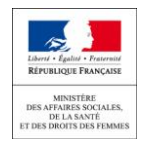

La page permettant l'enregistrement du composant s'affiche

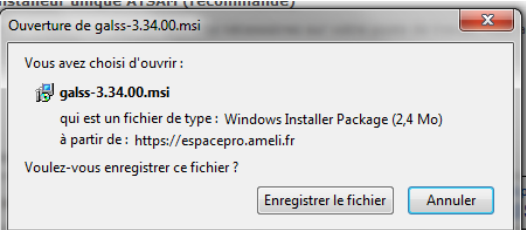

Cliquez sur enregistrer le fichier (sur le bureau par exemple ou dans un répertoire de votre choix)

4. Installez le composant Galss

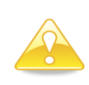

Assurez-vous avant l'installation que le lecteur de carte est connecté au poste et la carte du professionnel de santé insérée dans le lecteur. Vous devez également avoir déjà installé le composant Cryptolib.

Puis double cliquez sur le fichier enregistré pour lancer l'installation

Au lancement de l'installation la fenêtre suivante s'affiche

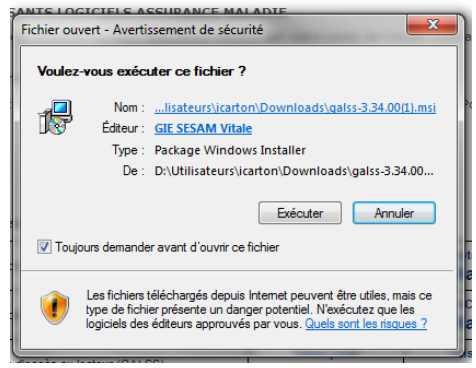

Cliquez sur exécuter

La page suivante s'affiche

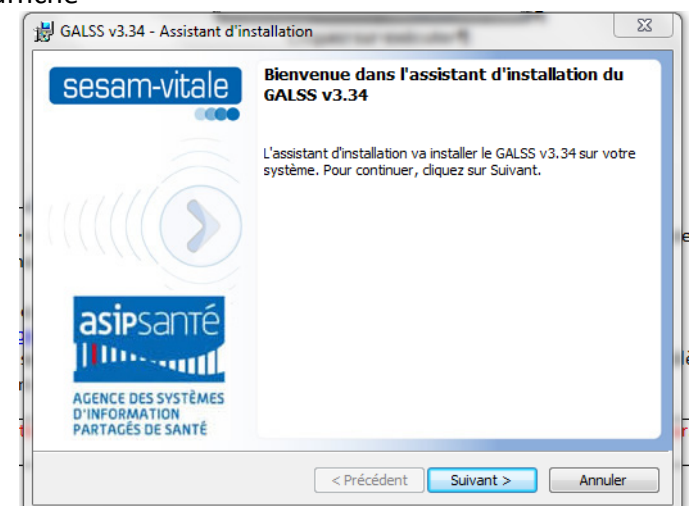

Cliquez sur suivant et suivez les étapes de l'assistant

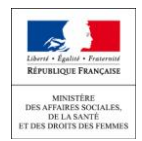

La page suivante s'affiche

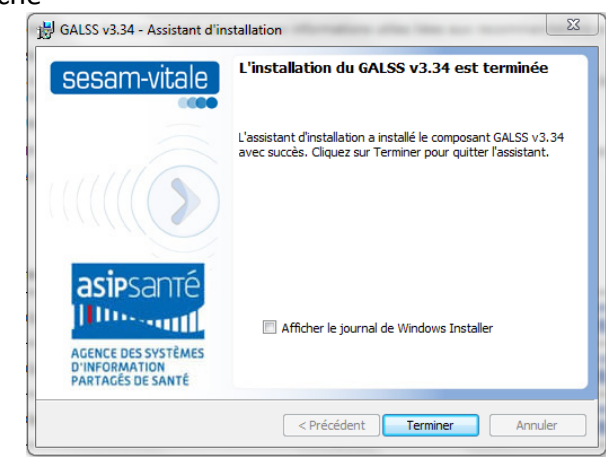

Cliquez sur terminez pour finir l'installation

Pour vérifier l'installation de votre lecteur vous pouvez lancer le programme « gestionnaire de carte CPS »  $\rightarrow$  Cf chapitre 1

# 5. Diagnostic du poste

Si malgré toutes ces opérations il vous est impossible d'accéder u site de télé déclaration et que vous n'utilisez pas le poste servant aux FSE, l'ASIP met à la disposition des utilisateurs de carte CPS un outil de diagnostic des postes informatiques.

Pour accéder à cet outil vous devez saisir dans votre navigateur l'adresse suivante : <u>www.outil-diagnostic.asipsante.fr/ASIP</u>.

Il réalise dans un premier temps un diagnostic et propose ensuite de corriger les problèmes s'il y en a.

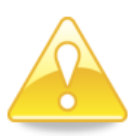

#### Attention : Cet outil ne doit être utilisé que si le poste n'est pas utilisé pour télétransmettre les FSE

L'outil nécessite l'utilisation de composants « java » à jour. Si ce n'est pas le cas l'outil vous le dira et vous proposera d'installer Java.

La page suivante s'affiche :

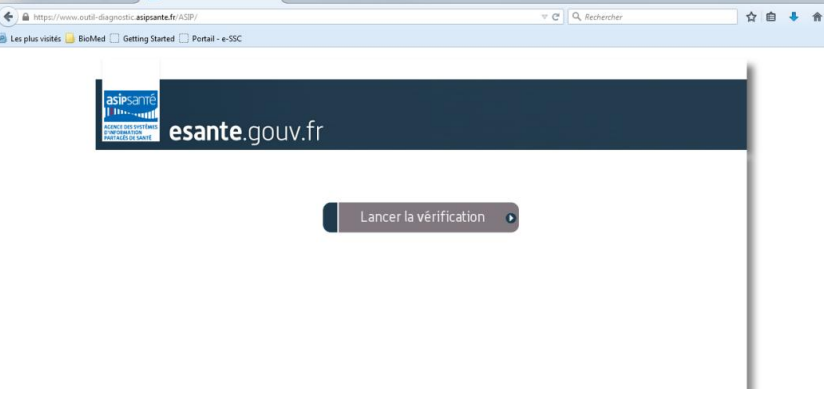

Cliquez sur « Lancer la vérification ».

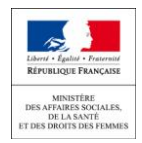

La page suivante s'affiche

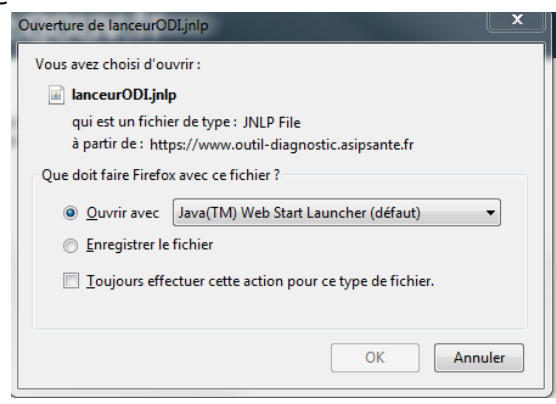

Cliquez sur OK

Le diagnostic se lance et affiche le résultat.

Si tout est vert comme dans la copie d'écran suivante vous pouvez accéder à la télé déclaration

| esante.gouv.fr                                                    |                                              |                                                                                 |
|-------------------------------------------------------------------|----------------------------------------------|---------------------------------------------------------------------------------|
| VERIFICATION DU POSTE POU                                         | IR L'ACCES AUX SERVICES de L'ASIF            | P SANTE mercredi 13 janvier 2016 - V5.0.11                                      |
| Δ.                                                                | /otre poste vous permet d'ac                 | céder aux services de l'ASIP Santé                                              |
|                                                                   | Cliquez ci-dessous pour corrige<br>MISE A JO | er les problèmes non critiques<br>UR LOGICIELLE                                 |
| Points vérifiés                                                   | Statut                                       | Compte rendu                                                                    |
| I SYSTEME D'EXPLOITATION                                          | <b>~</b>                                     | Votre système d'exploitation vous permet d'accéder aux services de l'ASIP Santé |
| ⊖]} NAVIGATEUR                                                    | ✓                                            | Votre navigateur vous permet d'accéder aux services de l'ASIP Santé             |
| - + Firefox 38                                                    | <b>~</b>                                     |                                                                                 |
| -      JavaScript activé                                          | <b>~</b>                                     |                                                                                 |
| —      TLS 1.0 activé                                             | <b>~</b>                                     |                                                                                 |
| <ul> <li>Configuration du gestionnaire de sécurité PKC</li> </ul> | S11 CPS 🗸                                    |                                                                                 |
| . Invironnement CPS                                               | <b>~</b>                                     | Votre environnement CPS vous permet d'accéder aux services de l'ASIP Santé      |
|                                                                   | <b>~</b>                                     | Votre lecteur de carte vous permet d'accéder aux services de l'ASIP Santé       |
| INSTALLEUR                                                        | <b>~</b>                                     | Votre système d'exploitation est prêt pour accéder aux services de l'ASIP Santé |
|                                                                   | Valide 🏏 🛛 Non valid                         | e 🗶 Inconnu 🥐                                                                   |
|                                                                   |                                              | X   QUITTER >   CONTACTEZ-NOUS RAPPORT TECHNIQUE                                |

Si un des composants est non valable (croix rouge), l'outil vous propose d'installer les composants nécessaires à la lecture de la carte CPS

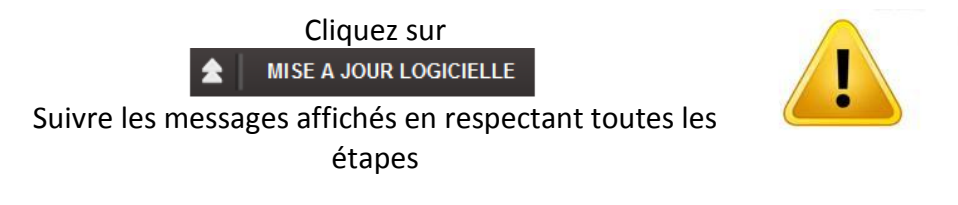

NE **PAS** CLIQUER SUR CE BOUTON SI VOUS ETES SUR LE POSTE DE TRANSMISSION DE LA FSE

Vous êtes en capacité d'accéder au site de télé déclaration (https://biologie.sante.gouv.fr)

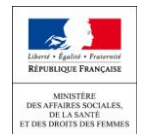

# 6. Connexion depuis le poste servant à la télé transmission des FSE

Le poste servant à la transmission des cartes CPS permet normalement l'accès au site de la télé déclaration.

Si vous ne pouvez pas accéder au site de télé déclaration depuis votre poste de télétransmission des FSE, nous vous recommandons vivement d'utiliser un autre poste et d'acquérir si nécessaire un lecteur de carte mono fente  $\rightarrow$  Cf chapitre 1

Si vous êtes contraint d'utiliser le poste de FSE et que l'accès au site de télé déclaration de l'activité n'est pas opérationnel, merci de prendre contact avec le service support de la direction générale de la santé : <u>dgs-biomed@sante.gouv.fr</u>.

# 7. Impossible d'accéder à l'annuaire RPPS

Lors de l'accès au site de télé déclaration, une fenêtre s'affiche pour vous demander la saisie de votre code porteur (lecture de carte CPS OK). Une fois la saisie réalisée, le site interroge l'annuaire RPPS.

Cette interrogation peut être longue et s'achever par une page d'erreur de type « BAD Gateway.... ».

Veuillez réaliser un nouvel essai quelques minutes plus tard.

Si le problème persiste merci d'envoyer un message à <u>dgs-biomed@sante.gouv.fr</u>

# 8. Vous accédez au site de télé déclaration mais pas au formulaire

Vous êtes arrivés sur la page de connexion de la télé déclaration

| BioMed - Structure × Télédéclara                 | n/login.shtml                     | ⊽ C Q Rechercher                         | ☆自∔↑ |
|--------------------------------------------------|-----------------------------------|------------------------------------------|------|
| Les plus visités 🔒 BioMed 🗔 Getting Started 🗋 Po | tail - e-SSC                      | 11-1-1-1-1-1-1-1-1-1-1-1-1-1-1-1-1-1-1-1 |      |
| Déclaration d'a                                  | otivitá                           | Alt Provide State                        |      |
| Declaration d'a                                  | ctivite                           | At                                       |      |
|                                                  |                                   |                                          |      |
|                                                  |                                   |                                          |      |
| -                                                |                                   |                                          |      |
|                                                  |                                   |                                          |      |
|                                                  | BIENVENUE SUR L'ESPACE DE TÉLÉDÉC | ARATION.                                 |      |
|                                                  | BIENVENUE SUR L'ESPACE DE TÉLÉDÈC | ARATION.                                 |      |
|                                                  | BIENVENUE SUR L'ESPACE DE TÉLÉDÉC | ARATION.                                 |      |
|                                                  | BIENVENUE SUR L'ESPACE DE TÉLÉDÉC | ARATION.                                 |      |

Si vous exercer dans un seul laboratoire, après avoir cliquez sur bouton « Connexion », vous devez accéder directement à votre formulaire de télé déclaration.

Si une barre de message rouge s'affiche sur la page, c'est que :

• Vous n'êtes pas référencé dans l'annuaire RPPS

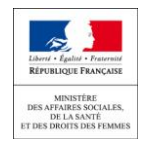

Pendre contact avec votre ordre (CNOM ou CNOP) pour la régularisation de votre activité

• Aucun laboratoire correspondant à la situation d'exercice enregistrée dans l'annuaire RPPS n'est référencé dans le système de gestion de télé déclaration d'activité.

| Déclaration d'activité                                                                                                    |
|----------------------------------------------------------------------------------------------------|
| Aucun couple EJ-ET n'a été trouvé pour vos exercices professionnels. Merci de prendre contact avec le référent biologie médicale de votre ARS si vous constatez une anomalie. |
| BIENVENUE SUR L'ESPACE DE TÉLÉDÉCLARATION.                                                                                                    |
| CONNEXION                                                                                                    |
| NB : Merci de prendre contact avec votre ordre si le(s) donnée(s) affichée(s) ne correspondent pas à votre situation d'exercice actuelle pour rectification.                  |
|                                                                                                    |

Pendre contact avec votre référent en ARS

# 9. Vous accédez au site de télé déclaration mais la liste des laboratoires d'exercice est incomplète

Pendre contact avec votre ordre (CNOM ou CNOP) pour la régularisation de votre activité.